# Get Odnoklassniki API key pair

#### Step 1:

- Open this page <u>https://ok.ru/</u> and log in with your Odnoklassniki account.
- Then navigate to <u>https://ok.ru/devaccess</u>.
- Accept "The Terms and Conditions" and click "Receive the developer rights" button.

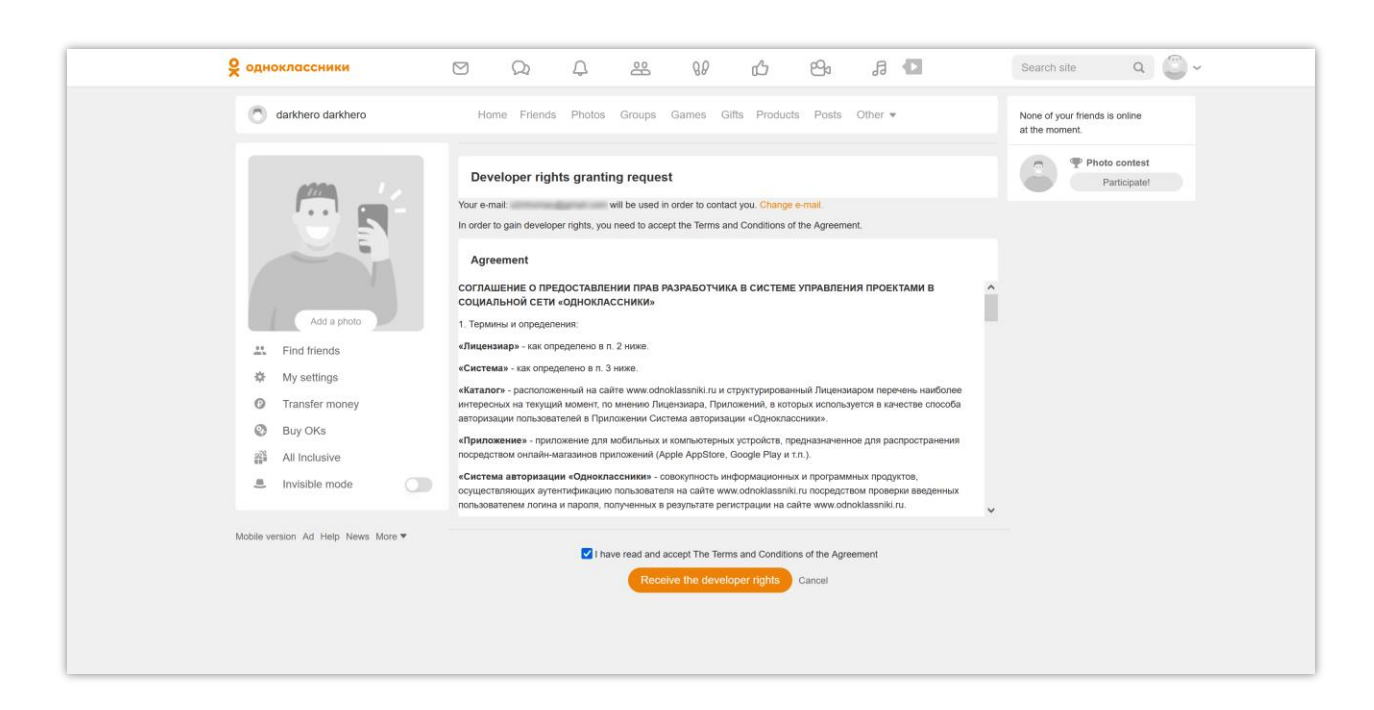

#### Step 2:

(1) Click "Follow the link"

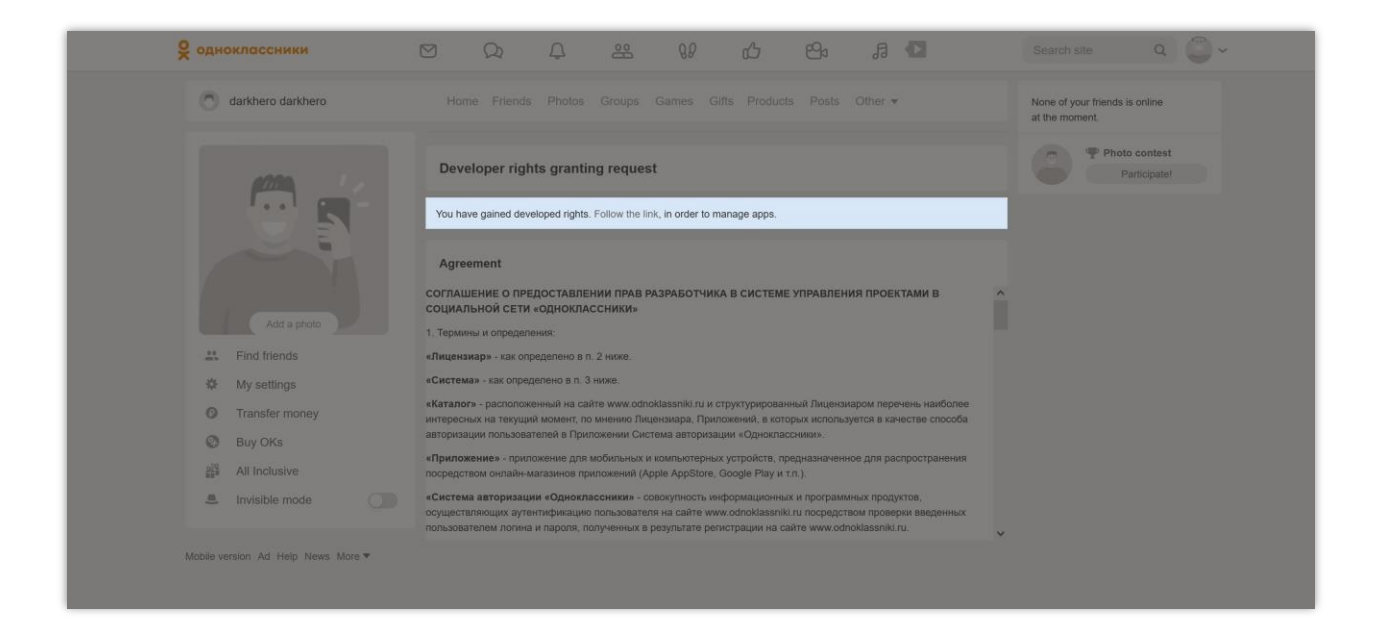

## (2) Click on "Add app" tab.

| <b>9</b> одноклассники             | ⊠ Q         | Д 22 QP сд 29 Л 🗖                                                       | Search site Q                                    |
|------------------------------------|-------------|-------------------------------------------------------------------------|--------------------------------------------------|
| darkhero darkhero                  |             | Photos Groups Games Gifts Products Posts Other +                        | None of your friends is online<br>at the moment. |
| All games Offers and updates okgan |             | Farm More •                                                             | Photo contest<br>Participate!                    |
| My downloads                       |             | Add app Send for moderation Visit API group Ask a question about the Af | 1                                                |
|                                    |             |                                                                         |                                                  |
|                                    | You         | have no applications                                                    |                                                  |
|                                    | Add a new a | pplication and it will appear in the list                               |                                                  |
|                                    |             |                                                                         |                                                  |

### Step 3: Select "Enable OAuth"

(1) Enter the required information. View the screenshot below for more details. Then click on "Add platform" button.

| Sector Games                                                            |                             | Ç             | 00          | 88      | Ġ       | 64     | ß   | <b>C</b>  | Search site | ۹ 🙄      |
|-------------------------------------------------------------------------|-----------------------------|---------------|-------------|---------|---------|--------|-----|-----------|-------------|----------|
| Удалена платформа приложение в груп                                     | ne                          |               |             |         |         |        |     |           |             |          |
| Основные настройки приложения<br>Для повышения безопасности требуется н | <del>ключение</del> двухфак | торной аутент | гификации.  |         |         |        |     |           |             |          |
| Название                                                                |                             |               |             |         |         |        |     |           |             |          |
| A sample social login app                                               |                             |               | Ent         | er app  | name    |        |     |           |             |          |
| Тип приложения 🛈                                                        |                             |               |             |         |         |        |     |           |             |          |
| Приложение                                                              |                             |               | Sel         | ect ap  | p type  |        |     |           |             |          |
| 🗸 Пользовательское 🗌 Гру                                                | пповое                      |               |             |         |         |        |     |           |             |          |
| Имя в ссылке ①                                                          |                             |               |             |         |         |        |     |           |             |          |
| mysocialloginapp                                                        |                             |               | Ent         | er the  | app na  | ame w  | hen | appear in | URL         |          |
| Описание 🛈                                                              |                             |               |             |         |         |        |     |           |             |          |
| Log in to our website with your existing OK                             | account                     |               | Ent         | ter app | o descr | iption |     |           |             |          |
|                                                                         |                             | 149           |             |         |         |        |     |           |             |          |
|                                                                         |                             |               |             |         |         |        |     |           |             |          |
| Права доступа                                                           |                             |               |             |         |         |        |     |           |             |          |
| Подробнее узнать про настройки прав дос                                 | тупа вы можете              | здесь.        |             |         |         |        |     |           | i           |          |
| Access to personal information through OAu                              | IN (VALUABLE_A              | (CCESS)       | Обязате     | тьно    |         | T      |     |           | Select "Re  | quired"  |
| Receiving long tokens OAuth (LONG_ACCE                                  | SS_TOKEN)                   |               | Обязате     | тьно    |         |        |     |           | for thes    | e 2 opti |
| Установка статуса (SET_STATUS)                                          |                             |               | Не испол    | ьзуется |         | T      |     |           |             |          |
| Изменение фотографий и фотоальбомов                                     | (PHOTO_CONTE                | ENT)          | Не испол    | ьзуется |         |        |     |           |             |          |
|                                                                         |                             |               |             |         |         |        |     |           | 1. "        | e        |
|                                                                         |                             | + Добави      | пть платфор | му      |         |        |     |           | Add plat    | form" b  |
|                                                                         |                             |               |             |         |         |        |     |           |             |          |
|                                                                         |                             | Cox           | фанить      |         |         |        |     |           |             |          |

(2) Select "OAuth" option.

| основные настроики приложения                                                                                                    |                                                                                                    |
|----------------------------------------------------------------------------------------------------|----------------------------------------------------------------------------------------------------|
| Для повышения безопасности требуется                                                                                                    | акпочение двухфакторной аутентификации.                                                                                                    |
| Название                                                                                                    |                                                                                                    |
| A sample social login app                                                                                                    |                                                                                                    |
| Тип приложения                                                                                                    |                                                                                                    |
| Приложение                                                                                                    |                                                                                                    |
| 🛃 Пользовательское 🗌 Гру                                                                                                    | пповое                                                                                                    |
| Имя в ссылке ①                                                                                                    |                                                                                                    |
| mysocialloginapp                                                                                                    |                                                                                                    |
| Описание                                                                                                    |                                                                                                    |
| Log in to our website with your existing OK                                                                                                    | account                                                                                                    |
|                                                                                                    |                                                                                                    |
|                                                                                                    |                                                                                                    |
|                                                                                                    | - 149                                                                                                    |
| Права доступа                                                                                                    | 149<br>Добавление платформы                                                                                                    |
| Права доступа<br>Подробнее узнать про настройки прав до                                                                                                    | 149<br>Добавление платформы<br>РОВ Web                                                                                                    |
| Права доступа<br>Подробнее узнать про настройки прав до<br>Access to personal information through OA                                                                                                    | 149<br>Добавление платформы<br>Ориложение в разделе игр на Одноклассниках                                                                                                    |
| Права доступа<br>Подробнее узнать про настройки прав до<br>Access to personal information through OA<br>Receiving long tokens OAuth (LONG_ACC)                                                                          | 149       Добавление платформы       О     Иев<br>Приложение в разделе игр на Одноклассниках       О     ОАцth<br>Внешнее приложение, использующее OAuth<br>авторизацию                                                                                                    |
| Права доступа<br>Подробнее узнать про настройки прав до<br>Access to personal information through OA<br>Receiving long tokens OAuth (LONG_ACC)<br>Установка статуса (SET_STATUS)                                        | 149         Добавление платформы         Image: Colspan="2">Остриножение в разделе игр на Одноклассниках         Image: Colspan="2">ОАиth<br>Внешнее приложение, использующее OAuth<br>авторизацию         Image: Colspan="2">Мобильное<br>НТМL приложение для мобильных устройств                                                                                                    |
| Права доступа<br>Подробнее узнать про настройки прав до<br>Access to personal information through OA<br>Receiving long tokens OAuth (LONG_ACCI<br>Установка статуса (SET_STATUS)<br>Изменение фотографий и фотоальбомое | 149         Собавление платформы         Image: Colspan="2">Оригожение в разделе игр на Одноклассниках         Image: Colspan="2">ОАиth<br>Внешнее приложение, использующее ОAuth<br>авторизацию         Image: Colspan="2">Мобильное<br>Мобильное<br>НТМL приложение для мобильных устройств                                                                                                    |
| Права доступа<br>Подробнее узнать про настройки прав до<br>Access to personal information through OA<br>Receiving long tokens OAuth (LONG_ACC<br>Установка статуса (SET_STATUS)<br>Изменение фотографий и фотоальбомов  | тав         Добавление платформы         Image: Second Second |
| Права доступа<br>Подробнее узнать про настройки прав до<br>Access to personal information through OA<br>Receiving long tokens OAuth (LONG_ACC<br>Установка статуса (SET_STATUS)<br>Изменение фотографий и фотоальбомов  | Тав         Обавление платформы         Риложение в разделе игр на Одноклассниках         Олиth         Внешнее приложение, использующее OAuth авторизацию         Олиth         Мобильное         НТМL приложение для мобильных устройств                                                                                                    |
| Права доступа<br>Подробнее узнать про настройки прав до<br>Access to personal information through OA<br>Receiving long tokens OAuth (LONG_ACC<br>Установка статуса (SET_STATUS)<br>Изменение фотографий и фотоальбомов  | Добавление платформы                                                                                                    |

(3) Upload your app logo, enter the required information as the screenshot explained. Click "**Save**" button to finish.

| Advances   Appropriate   Appropriate   Appropriate   The performance   The performance   Th                                                                                                    | Section Compared to the section of the section of t | ■ R C C C 1/ 22                                                                                                    | Search site Q                    |
|----------------------------------------------------------------------------------------------------|----------------------------------------------------------------------------------------------------|----------------------------------------------------------------------------------------------------|----------------------------------|
| Create instruction instructions   Instructions   Ins                                                                                                    | Добавлена платформа OAuth                                                                                                    |                                                                                                    |                                  |
| Stronkin hpulnosewill   ascore   Typensoe   accore   Typensoe   accore   Typensoe   accore   Typensoe   accore   Typensoe   accore   Typensoe   accore   Typensoe   accore   Typensoe   accore   Typensoe   accore   Typensoe   accore   Typensoe   accore   Typensoe   accore   Typensoe   accore   Typensoe   Typensoe                                                                                                    |                                                                                                    |                                                                                                    |                                  |
| In manuseee becauseef ty payers as anone gap data type and payers as anone gap data type and payers as anone gap data type and payers as anone gap data type and payers as anone gap data type and payers as anone gap data type and payers as anone gap data type and payers as anone gap data type and payers as anone gap data type and payers as anone gap data type and payers and type and payers and type and type and type                                                                                     | сновные настройки приложения                                                                                                    |                                                                                                    |                                  |
| Haters@ Austra@ Office   Austra@ Office   In userses Impersesses   In usersesse Impersesses   In usersesse Impersesses   In the ry our website URL   Inter Redirect URI   Click on the check box to enable   In usersesse Imperse   In usersesse Imperse   In userses Imperse   In the charlenge Imperse   In the charlenge Imperse   In the charlenge Imperse   In the charlenge Imperse   In the charlenge Imperse   In the charlenge                                                                                                    | Оля повышения безопасности требуется включение двухфакторной аутек                                                                                                    | лификации.                                                                                                    |                                  |
| A starge scola login App   I'm spenconsume   I'm spenconsume   I'm spenconsume   I'm specconsume   I'm specco                                                                                                    | Название 🛈                                                                                                    | Аватар © 512х512 Обложка © 1280х720                                                                                                    | •                                |
| Paronesses   In horacesses   In horacesses <t< td=""><td>A sample social login app</td><td></td><td>Upload your app logo</td></t<>                                                                                                    | A sample social login app                                                                                                    |                                                                                                    | Upload your app logo             |
| Promosesterature.com Promosesterature.com <                                                                                                    | Приложение 🔻                                                                                                    |                                                                                                    |                                  |
| Max a ccurrer 0   mysocializignipp   Ornicarie 0   Log in to our website with your existing OK account   10     Hacropolice Breauteron npurconserver   Totacina a cripeedig   Integr./youdomain.com   Cricaria a a cripeedig   Integr./youdomain.com   Cricaria a spapeuterbes.or retired_uit   http://demo1.ets-demos.com/yociallogia/module/ets_sociallogia/callback   Faspeuarts.smeentoryto OAuth aeropesageo Enter Redirect URI Click on the check box to enable customer OAuth Faspeuarts nueretoryto OAuth aeropesageo Expension South (LONG_ACCESS_TOKEP) Odsaarenamo Cotarenamic It mesona.com/seciallogia/module/ets_recrippeur It mesona.com/seciallogia/module/ets_sociallogia/seciallogia/callback Faspeuarts.smeentoryto OAuth aeropesageo Click on the check box to enable customer OAuth Click on the check box to enable customer OAuth Interviewa critaryca (SET_STATUS) He kripperica It actions.secrippeur It actions.secrippeur <td>Пользовательское</td> <td></td> <td></td>                                                                                                    | Пользовательское                                                                                                    |                                                                                                    |                                  |
| mysocatiognapp   Onicasies ©   Log in lo our website with your existing OK account   100   Papeudines no methods with your existing OK account   100   Papeudines no methods with your existing OK account   100   Papeudines no methods with your existing OK account   100   Papeudines no methods with your existing OK account   100   Papeudines no methods with your existing OK account   100   Papeudines no methods with your existing OK account   100   Papeudines no methods with your existing OK account   100   Papeudines nomemoryou OAuth antopusaupeo Enter your website URL Enter Redirect URI Click on the check box to enable customer OAuth Papeudines nomemoryou OAuth with WulkURALE_ACCESS) Obsaarenamo Veraionea cranyca (SET_STATUS) He exonomacyerca He exonomacyerca He exonomacyerca He exonomacyerca Teamosa cranyca (SET_STATUS) He exonomacyerca Teamosa cranyca (SET_STATUS) He exonomacyerca Teamosa cranyca (SET_STATUS) He exonomacyerca Teamosa cranyca (SET_STATUS) He exonomacyerca Teamosa cranyca (SET_STATUS) He exonomacyerca Teamosa cranyca (SET_STATUS) He exonomacyerca Teamosa cranyca (SET_STATUS) He exonomacyerca Teamosa cranyca (SET_STATUS) He exonomacyerca Teamosa cranyca (SET_STATUS) He exonomacyerca Teamosa cranyca (SET_STATUS) He exonomacyerca Teamosa cranyca (SET_STATUS) He exonomacyerca Teamosa cranyca (SET_STATUS) He exonomacyerca Teamosa cranyca (SET_STATUS) He exonomacyerca Teamosa cranyca (SET_STATUS) He exonomacyerca T                                                                                                    | Имя в ссылке ©                                                                                                    |                                                                                                    |                                  |
| Cincardine © Log in to our website with your existing OK account 10 The arronolized sessential from the physicardon and come of the physicardon and come of the physicardo                                                                                  | mysocialloginapp                                                                                                    |                                                                                                    |                                  |
| 100         Hacrpoiks BisBuillero Tipunosenius       ypanime maripopuly         Cickeria is a Cripienia;       import you website URL         Cincco papeudemaa redired_uit       Enter your website URL         Import you domaan com       Enter Redirect URI         Cincco papeudemaa redired_uit       Enter Redirect URI         Papeuartis smeetricoyo OAuth astopusaujeo       Click on the check box to enable customer OAuth         Tpaea Accryss       Obsairenamo       v         Receiving long tokens OAuth (UNLABLE_ACCESS)       Obsairenamo       v         Vameeneue gorospaquit it goroanadowae (PHOTO_CONTENT)       He econnagerca       v         + podeents martpopul       v       v       Save" button                                                                                                    | Описание ©                                                                                                    |                                                                                                    |                                  |
| Image: Image:                                                                                                    | ang area an include any or decount                                                                                                    |                                                                                                    |                                  |
| Hacrpoixs внешнего приложения       Удажить шлапформу         Counce, на страниу       Enter your website URL         Type://jourdonaan.com       Enter Redirect URI         Chicks paspeudemear redirect_uii       Enter Redirect URI         Ittps://demo1.ets-demos.com/socialiogin/module/ets_socialiogin/caliback       Enter Redirect URI         Click on the check box to enable customer OAuth       Click on the check box to enable customer OAuth         Tpageone yusms, top wartpoiks man gao goryma nu woskete ages.       Access to personal information frough OAuth (WLUABLE_ACCESS)         Access to personal information frough OAuth (WLUBBLE_ACCESS)       Obsaarenamo       v         Ytamoma cranyca (SET_STATUS)       He kconnayerca       v         Hexenense gororpaquei in goronandowae (PHOTO_CONTENT)       He kconnayerca       v         + pdoawn       v       "Save" button                                                                                                    | 149                                                                                                    |                                                                                                    |                                  |
| Course has to parently<br>Metps://yourdomain.com<br>Crucico paspeudemain.com<br>Crucico paspeudemain.com/sociallogin/module/ets_sociallogin/callback<br>Inters:/demois.com/sociallogin/module/ets_sociallogin/callback<br>Paspeuarts strutemicoyio OAuth astropusaqueo<br>Paspeuarts strutemicoyio OAuth astropusaqueo<br>Paspeuarts strutemicoyio OAuth astropusaqueo<br>Paspeuarts strutemicoyio OAuth astropusaqueo<br>Paspeuarts strutemicoyio OAuth astropusaqueo<br>Paspeuarts strutemicoyio OAuth (UALJABLE_ACCESS)<br>Obinartenano<br>Veranioma craryca (SET_STATUS)<br>He ucnona-yerca<br>+ _DOBerro martipopuy<br>(Corporation<br>* _DOBerro martipopuy<br>* Save" button<br>* Save" button                                                                                                    | Настройки внешнего приложения                                                                                                    | Удалить платфор                                                                                                    | MY                               |
| Intigs://yourdomain.com   Crickoc papepubliesur.redirect_uri   Intps://demol.sts-demos.com/sociallogin/module/ets_sociallogin/callback   Papepubliesur.redirect_uri   Intps://demol.sts-demos.com/sociallogin/module/ets_sociallogin/callback   Papea.aperuse   Papea.aperuse   Papea.aperuse   Intps://demol.sts-demos.com/sociallogin/module/ets_sociallogin/callback   Enter Redirect URI Click on the check box to enable customer OAuth Click on the check box to enable customer OAuth Verainomation through OAuth (VALUABLE_ACCESS) Obsaarension Verainoma cranyca (SET_STATUS) He inconsupercia Verainoma cranyca (SET_STATUS) He inconsupercia Verainoma cranyca (SET_STATUS) He inconsupercia Verainoma cranyca (SET_STATUS) He inconsupercia Verainoma cranyca (SET_STATUS) He inconsupercia Verainoma cranyca (SET_STATUS) He inconsupercia Verainoma cranyca (SET_STATUS) He inconsupercia Verainoma cranyca (SET_STATUS) He inconsupercia Verainoma cranyca (SET_STATUS) He inconsupercia Verainoma cranyca (SET_STATUS) He inconsupercia Verainoma cranyca (SET_STATUS) He inconsupercia Verainoma cranyca (SET_STATUS) He inconsupercia Verainoma cranyca (SET_STATUS) He inconsupercia Verainoma cranyca (SET_STATUS) He inconsupercia Verainoma cranyca (SET_STATUS) Kenter inconsupercia Verainoma cranyca (SET_STATUS) Kenter inconsupercia Verainoma cranyca (SET_STATUS) Kenter inconsupercia Verainoma cranyca (SET_STATUS) Kenter inconsupercia Verainoma cranyca (SET_STATUS) Kenter inconsupercia Verainoma cranyca (SET_STATUS) Kenter inconsupercia Verainoma cranyca (SE                                                                                                    | Ссылка на страницу                                                                                                    |                                                                                                    |                                  |
| Crinco capaquebenar retriete_uri  https://demo1.ets-demos.com/sociallogin/module/ets_sociallogin/callback  Papearts uneerroryto OAuth atropesaageo Papearts uneerroryto OAuth atropesaageo Click on the check box to enable customer OAuth Click on the check box to enable customer OAuth Click on the check box to enable cu                                                                                  | https://yourdomain.com                                                                                                    |                                                                                                    | Enter your website URL           |
| Papeuarts steering to Auth astopusayee Papeuarts steering to Auth astopusayee Click on the check box to enable customer OAuth Click on the check box to enable customer OAuth Click on the check box to                                                                                                    | Список paspeшённых redirect_uri                                                                                                    | alibark                                                                                                    | I<br>Fater Dedirect UDI          |
| Click on the check box to enable customer OAuth aetopusaue<br>Click on the check box to enable customer OAuth<br>Click on the check box to enable customer OAuth<br>Click on the check box to | https://demoi.aca-demos.com/socialiognymodulayets_socialiognym                                                                                                    | and the second second |                                  |
| Copposition to state interploy Contain all oppositions Copposition Copposition Coppositio                                                                                   | Raspallers, intreastroom Odulth appropriatilises                                                                                                    |                                                                                                    | Click on the check box to enable |
| Flpasa gocryna         Rogodinec ysiana npo inacripółku npan gocryna liu konkere tapco.         Access to personal information through OAuth (VALUABLE_ACCESS)       Odraatenamo         Receiving long tokens OAuth (LONG_ACCESS_TOKEN)       Odraatenamo       v         Ytraineska cranyca (SET_STATUS)       He icnonsayerca       v         Vamenenike dorozpadywik u dorozanačokolo (PHOTO_CONTENT)       He icnonsayerca       v         f                                                                                                    |                                                                                                    |                                                                                                    | customer OAuth                   |
| Подробнее узнать про настройки прав доступа вы можете здесь.<br>Access to personal information through OAuth (VALUABLE_ACCESS) Odeaarenakio v<br>Receiving long tokens OAuth (LONG_ACCESS_TOKEN) Odeaarenakio v<br>Установка cranyca (SET_STATUS) Не используется v<br>Изменение фотографий и фотоальбонов (PHOTO_CONTENT) Не используется v<br>1 4_Добевить платформи                                                                                                    | Права доступа                                                                                                    |                                                                                                    |                                  |
| Ассеза и рез клана плочади (VMLUHOLE_ALLESS)         Обязательно         v           Receiving long tokens OAuth (LONG_ACCESS_TOKEN)         Обязательно         v           Установка статуса (SET_STATUS)         Не используется         v           Изменение фотографий и фотоальбонков (PHOTO_CONTENT)         Не используется         v           + Добевить платформу         "Save" button                                                                                                    | Подробнее узнать про настройки прав доступа вы можете здесь.                                                                                                    |                                                                                                    |                                  |
| нессини и или изина слани (солод-АсССЭЗ_ТОКЕМ) Обизательно v<br>Установия статуса (SET_STATUS) Не используется v<br>Изменение фотография и фотоальбомов (PHOTO_CONTENT) Не используется v<br>+ добавить платформи<br>Совранить Совранить Совраниты Совр                                                                       | Access to personal information infolgin OAUIn (VALOADLE_ACCESS)                                                                                                    | Обязательно 🔻                                                                                                    |                                  |
| установны статуса (sc I_SIAIUS) Не используется v<br>Изменение фотографий и фотоальбомов (PHOTO_CONTENT) Не используется v<br>+ добавить платформи<br>Совранить (Save" button                                                                                                    | receiving rong tokens OAuth (LONG_ACCESS_TOKEN)                                                                                                    | Обязательно 🖤                                                                                                    |                                  |
| изменение фотографии и фотоалькокае (+TK/TUCONTENT) Не используетса  + добавить влагформу Совранить Совранить ( "Save" button                                                                                                    | установка статуса (SET_STATUS)                                                                                                    | Не используется 🔍                                                                                                    |                                  |
| + добевить платформу                                                                                                    | изменение фотографии и фотоальбомов (PHOTO_CONTENT)                                                                                                    | Не используется 🔍                                                                                                    |                                  |
| Contemps instructions                                                                                                    | + 7464                                                                                                    | 71- 0027(\$0040)                                                                                                    |                                  |
| Coopenins "Save" button                                                                                                    | т доозе                                                                                                    | u o unici d'orbiei à                                                                                                    |                                  |
|                                                                                                    |                                                                                                    | ранить                                                                                                    | "Save" button                    |

The Redirect URI provided by Social Login module:

| 🛃 Dashboard           | 😁 Social Networks | 🖵 Positions 💊 Discounts 🔐 Statistics 🌋 Social users 🏟 Settings                                                                                                    |
|-----------------------|-------------------|----------------------------------------------------------------------------------------------------|
| Dribbble              | On                |                                                                                                    |
| Foursquare            | On                | ODNOKLASSNIKI                                                                                                    |
| <b>O</b> dnoklassniki | On                |                                                                                                    |
| 😸 Weibo               | On                | * Application ID                                                                                                    |
| Vimeo                 | On                | where do I get this into?                                                                                                    |
| Mailru                | On                | * Application Key Where do Leet this info?                                                                                                    |
| Vkontakte             | On                | * Application Secret                                                                                                    |
| PixelPin              | On                | Where do I get this info?                                                                                                    |
| Meetup                | On                | Redirect URI https://demo1.ets-demos.com/sociallogin/module/ets_sociallogin/callback Copy and paste this Redirect URI to get your social network API key pair                                   |
| Discord               | On                |                                                                                                    |
| D Disqus              | On                | Odnoklassniki requires that you create an external application linking your website to their API. To know how to create this application click on "Where do I get this info?" and follow steps. |
| Line                  | On                |                                                                                                    |
| Blizzard              | On                |                                                                                                    |
| GitHub                | On                |                                                                                                    |
| GitLab                | On                | Save                                                                                                    |
| BitBucket             | On                |                                                                                                    |
| StackExchange         | e <b>On</b>       |                                                                                                    |
|                       |                   |                                                                                                    |

**Step 4:** When your app successfully created, you will receive **Application ID**, **Application Public Key** and **Application Secret Key** via your registered email.

Copy **Application ID**, **Application public key** and **Secret Key** and paste them respectively on **Social Login** module backend.

|   | Odnoklassniki.ru: Ваше приложение "A sample social login app" зарегистрировано                                                                                                    |                       |   |   |   |
|---|----------------------------------------------------------------------------------------------------|-----------------------|---|---|---|
| • | Одноклассники <bezotveta@odnoklassniki.ru><br/>tói tôi ▼</bezotveta@odnoklassniki.ru>                                                                                                    | 11:08 (17 phút trước) | ☆ | • | : |
|   | Здравствуйте, darkhero darkhero!                                                                                                    |                       |   |   |   |
|   | Ваше приложение A sample social login app успешно зарегистрировано на Одноклассниках.<br>Application ID: 512000982841.<br>Публичный ключ приложения: CKDQPDKGDIHBABABA.<br>Секретный ключ приложения: 63C780CFB36BBD5B4E410B60.<br>Ссылка на приложение: <u>https://ok.ru/game/512000982841</u><br><br>С уважением,<br>Служба поддержки OK.ru |                       |   |   |   |